# WWW.HOTUSAHOTELS.COM HOTUSA'S NEW BILLING PORTAL

- Log in with your passwords
- Go to The Accountig Menu and choose option: Hotels's Billing

| Anotusanoteis.com/ma/web/individualet.khm | 27 / 032 050 008          |                       |                      |                         |                  | i Español I | LEnglish LLErancals LLDs | uterbil I Italia |
|-------------------------------------------|---------------------------|-----------------------|----------------------|-------------------------|------------------|-------------|--------------------------|------------------|
| HOTUSA                                    | 21   932 939 906          |                       |                      |                         |                  |             | Do we call you?          |                  |
| hotels.                                   | Accounting -              | Pororisting           | -                    |                         |                  | -Welcome    | - Change User            |                  |
| Finition g                                | Accounting                | 1103017810113         |                      |                         |                  |             |                          |                  |
| Current Situa                             | Outstanding c             | ommissions            |                      | Hotel:                  |                  |             |                          |                  |
| 28 • Ma                                   | Processed cor             | mmissions             | Doble cama queen (1. | General                 | • ©              |             |                          |                  |
| MAY /JU                                   | N Hotusa's Billin         | g                     |                      |                         | 2014             |             |                          |                  |
| HONOAY                                    | Hotel's Billing           |                       | RSDAY FRIDAY         | SATURDAY                | SUNDAY<br>1 O    |             |                          |                  |
|                                           |                           |                       |                      |                         | -                |             |                          |                  |
|                                           |                           |                       |                      |                         | S HOOM 167-111   |             |                          |                  |
| Z                                         |                           |                       |                      |                         | •                |             |                          |                  |
| 5 Room 200.12                             |                           |                       |                      |                         | 5 Room 199.52 \$ |             |                          |                  |
| 9                                         | 19 *                      |                       | 13                   | 14 0                    | 15 0             |             |                          |                  |
| 5 Room 265.52                             |                           |                       | 388375 5 Busen 2013  | 1 \$ 5 Room 251.91 (    | 5 Houm 100.97 \$ |             |                          |                  |
| 16 9                                      | 18.9                      |                       |                      |                         | 22 0             |             |                          |                  |
| 3 Room 216-32                             | s name and a state        | an - 100 30 A A Annon |                      | 1.4 (n.040 mesone-2000) | 3 Room 175-32 \$ |             |                          |                  |
| 23 0                                      | 24 9                      |                       |                      |                         |                  |             |                          |                  |
| 5 Room 224.51                             | فتتلبغ فكالاختلف فسكانا ف |                       |                      |                         |                  |             |                          |                  |
|                                           | iss to the screen "situat | tion of the day"      | 100                  | - 45                    |                  |             |                          |                  |

The portal show different tabs:

1- START

Acces to the invoicing area . Just go to Create invoice Manualy

| individuales@hotusa.es   CALL CENTE | R 24hs 902 270 127 / 932 959 908            | Español      <mark>English</mark>      Français      Deutsch |
|-------------------------------------|---------------------------------------------|--------------------------------------------------------------|
|                                     | HOTUSA<br>hotels                            |                                                              |
|                                     | Planning - Accounting - Reservations -      |                                                              |
|                                     |                                             |                                                              |
|                                     | Nednesday, 28 de May de 2014                | Mr.Ms.                                                       |
|                                     |                                             | Disconnect                                                   |
|                                     | Start Documentation Invoices Files Options  |                                                              |
|                                     |                                             |                                                              |
|                                     | Welcome to the BS Factura service, Mr./Ms.  | Last connection:                                             |
| _                                   | Wekome to Hotusa electronic invoicing area. |                                                              |
|                                     | <u>Create Invoice Manualy</u>               |                                                              |
|                                     | > Import Fle                                |                                                              |
|                                     | See invoices downloaded                     |                                                              |
|                                     | <u>Change setup</u>                         |                                                              |

Insert Hotusa's Booking Reference Number and automatically the system will show: *the booking, the client name, and the dates.* 

Then the hotel just need to fill up the rest of the information to create its invoice: *invoice number, date of invoice, services, rates, and % tax.* With all its information introduced, by clicking on "*Add services*" the invoice would be created.

# Once the hotels is finished introducing and adding all services, by clicking on "send invoice" the invoice would be sent to Hotusa

| para profesi 🗙 🗅 HOTUSA   | × 🗖                                                                                                    |  |  |  |  |  |  |
|---------------------------|----------------------------------------------------------------------------------------------------|--|--|--|--|--|--|
| www.hotusahotels.com/ha/v | web/facturacionEmision.xhtml                                                                                  |  |  |  |  |  |  |
|                           | Create Invoice Manualy Issued Pending signature Business Rules rejected                                       |  |  |  |  |  |  |
|                           | Reservation selection                                                                                         |  |  |  |  |  |  |
|                           | The required fields are marked with an *                                                                      |  |  |  |  |  |  |
|                           | Issuer Dushness                                                                                               |  |  |  |  |  |  |
|                           | Holusa Reference * 19524404 Search Please confirm and/or correct if you have an agency voucher                |  |  |  |  |  |  |
|                           | Invoice Date * 28/05/2014 1                                                                                   |  |  |  |  |  |  |
|                           | Invoice type * Original Invoice                                                                               |  |  |  |  |  |  |
|                           | Courterplanters and the Payer Tax                                                                             |  |  |  |  |  |  |
|                           | Code/Business name                                                                                            |  |  |  |  |  |  |
|                           | Currency * EUR                                                                                                |  |  |  |  |  |  |
|                           |                                                                                                    |  |  |  |  |  |  |
|                           | Services Details                                                                                              |  |  |  |  |  |  |
|                           | Service Jenson * Delete                                                                                       |  |  |  |  |  |  |
|                           | Client Name *                                                                                                 |  |  |  |  |  |  |
|                           | Room *                                                                                                    |  |  |  |  |  |  |
|                           | Check-in Date                                                                                                 |  |  |  |  |  |  |
|                           | Ending Services Date                                                                                          |  |  |  |  |  |  |
|                           | Number of nights                                                                                              |  |  |  |  |  |  |
|                           | Price * Amount Wout taxes                                                                                     |  |  |  |  |  |  |
|                           | Tax type * VAT •                                                                                              |  |  |  |  |  |  |
|                           | % Tax *%                                                                                                    |  |  |  |  |  |  |
| L                         | Add service                                                                                                   |  |  |  |  |  |  |
|                           |                                                                                                    |  |  |  |  |  |  |
|                           | Invoice Total Amount                                                                                          |  |  |  |  |  |  |
|                           | Total gross amount 0.00 Total taxes quota 0.00 Total Invoice: (Base + VAT) 0.00                               |  |  |  |  |  |  |
|                           | Total Commission 0.00 Taxes 0.00 Total Comissiones 0.00 TOTAL PAYABLE 0.00                                    |  |  |  |  |  |  |
|                           | Send jamina                                                                                                   |  |  |  |  |  |  |
|                           |                                                                                                    |  |  |  |  |  |  |
|                           | © hotusa accommodation & destination services, 2014                                                           |  |  |  |  |  |  |
|                           | Effectively manage your inquiries and requests through ticksing application purchase on our Complex Extransit |  |  |  |  |  |  |

## **2- DOCUMENTATION**

In this section you will find useful information that will helps you to optimize portal, including the User's guide

### **3 INVOICES**

Allows to view and managed the invoices incorporated by the hotel into the portal :

Issued: allows to view the invoices issued by the hotel and signed by the platform Pending signature : allows to view all invoices in process to be issued Rejected: Displays the list of invoices that are rejected

#### FILES MANAGEMENT 4

Enables uploading a file with a list of invoices to be introduced into the system. To use this option please get in contact with Hotusa in order to inform us about your PMS

#### **5** OPTIONS

Allows the user to configure different parameters.

The Basic requirements for navigation:

Windows 2000 / Me / XP

Internet Explorer 5 or superior